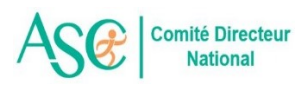

## **INTERROGATION TRANSPORT SNCF 2<sup>ème</sup> CLASSE**

Site : <u>https://www.sncf-connect.com/</u> => 1) un clic sur « Voyager »

=> 2) renseigner la destination (gare d'arrivée)

- => 3) renseigner la gare de départ
- => 4) renseigner la date et la tranche horaire du départ
- => 5) renseigner la date et la tranche horaire du retour

**ATTENTION** : les simulations doivent être réalisées en respectant un délai de 1 mois pour le sport et de 2 mois pour le culturel.

Quelle que soit la date de votre interrogation, il vous faut respecter un délai de 1 mois pour le sport et de 2 mois pour le culturel entre la date du jour de votre interrogation et la date indiquée sur la simulation.

Exemple pour un challenge et/ou tournoi qui se déroule le 18 novembre 2023 :

=> vous pouvez faire votre simulation jusqu'au 18 octobre au plus tard pour le sport ou le 18 septembre au plus tard pour le culturel,

=> après ces dates, suivant la date à laquelle vous faites votre simulation, il faut respecter un délai de 1 mois pour le sport et de 2 mois pour le culturel entre la date du jour de votre interrogation et la date indiquée sur la simulation.

**Important** : Si la date correspond à un jour férié ou à une période de vacances scolaires, nous vous demandons de décaler cette date afin d'obtenir un tarif en dehors de ces périodes.

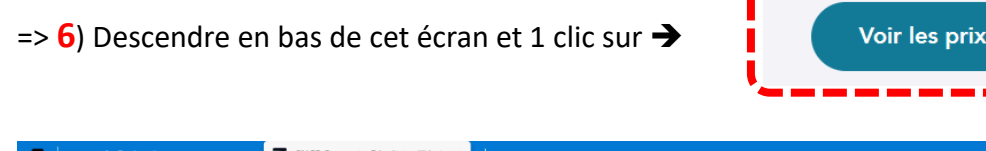

| 🗖 👘 sncf - Recherche 🛛 🗙 🗹 SNCF Connect - Résultats d'itinér 🗙 🕂            |                            |                            |                    |                           |
|-----------------------------------------------------------------------------|----------------------------|----------------------------|--------------------|---------------------------|
| ← C <sup>①</sup> https://www.sncf-connect.com/app/home/shop/results/outward |                            | A* 🟠                       | ଓ∣ഥ ć⊨ @ «         | e 🌒 🜔                     |
| ► Voyager Ä Billets                                                         | 🗐 Offres 🔗 Comp            | te                         |                    | 4                         |
| snctconnect                                                                 |                            |                            |                    | e                         |
|                                                                             |                            |                            |                    |                           |
| Aller Nos offres sont présentées par horaires de départ. Voir conditions    |                            |                            |                    | £X                        |
|                                                                             | Aller Come 00 court 14b    | Determine Direction and    |                    | o 1 0                     |
| Depart : Angers Arrivee : Paris Montparnasse                                | Aller : Sam. 09 sept., 14h | Retour : Dim. 10 sept., 10 |                    | Codes                     |
| Filtrer par : Trajets directs 🕂 Trajets via 🕂 Type de train 🕂               |                            |                            |                    |                           |
|                                                                             |                            |                            |                    |                           |
|                                                                             | ~                          | Bur ou covoiturado         |                    | +                         |
|                                                                             |                            | a bus ou covoirurage       |                    |                           |
| Mer 06 Jeu 07 Ven 08 Sam                                                    | Dim 10                     | Lun 11                     | Mar 12             |                           |
| 100 100 270 17                                                              | 30 €                       | 17 €                       | 10 €               |                           |
|                                                                             |                            |                            |                    |                           |
| Afficher les trajets précédents 🥥                                           |                            | 2de classe                 | 1re classe         |                           |
| 13:44 Appens St Laud                                                        |                            |                            |                    |                           |
| 15:22 Paris Montparnasse 1 Et 2                                             |                            | dès<br>35 <i>€</i>         | dès<br>30 <i>E</i> |                           |
| O 1h38 Direct MOU                                                           | ·                          | 55 E                       | 37 €               |                           |
|                                                                             |                            |                            | 2 places à ce prix |                           |
| 15:28 Angers St Laud                                                        | Trajet alternatif          | dès                        | 2 places a ce plix | 5                         |
|                                                                             |                            | 40.40 €                    | 45.50 €            | - 09:55 -                 |
| 📰 🗖 🔗 💆 🕷 🍐 🚵 👼                                                             |                            |                            | ^ 🗳 🐻 🔅            | (P) (D) (05/07/2023 (19)) |

=> 7) Sélectionnez votre billet en 2<sup>nde</sup> classe et choisissez l'horaire qui se rapporte le mieux à l'heure de RDV renseignée par l'organisateur pour la manifestation ASC.

L'écran ci-dessous s'affiche avec l'horaire retenu.

|                                   | Choisissez un tarif                                                        | Fermer                                                       |  |  |
|-----------------------------------|----------------------------------------------------------------------------|--------------------------------------------------------------|--|--|
|                                   | Aller : Sam. 9 sept.                                                       | Â                                                            |  |  |
| Afficher les trajets précédents 🚳 | 15:44 Angers St Laud<br>17:22 Paris Montparnasse 1 Et                      | (≷)x1                                                        |  |  |
| 15:44 Angen St Loud               | ⊘ 1h38 Direct Moou                                                         | ÷ ₽ ₩                                                        |  |  |
| 17:22 Paris Montparrasse 1 Et 2   |                                                                            |                                                              |  |  |
| O TAIR Devi AQU                   | Seconde classe<br>1 tarif disponible dès 35 €                              | Premiere classe<br>2 tarifs disponibles dès 39 €             |  |  |
| 15:44 Angers St Laud              |                                                                            |                                                              |  |  |
| 17:22 Paris Montparnasse 1 Et 2   | 🧳 Cela peut vous plaire Des é                                              | Cela peut vous plaire Des économies sur ce voyage?           |  |  |
| C TAIL DIVIS HOM                  | Carte Avantage Adult                                                       | e                                                            |  |  |
| 17:48 Angers St Loud              | Profitez de 30% de réduction sur vo<br>et TGV INOUI, en 2de et 1re classe. | Profitez de 30% de réduction sur vos billets INTERCITES 49 € |  |  |
| 19:11 Paris Montparnasse 1 Et 2   |                                                                            | valable 1 an                                                 |  |  |
| O told liver ROM                  | Appliquer les réductions                                                   | ••                                                           |  |  |
| 17:48 Argen St Laud               |                                                                            |                                                              |  |  |
| 19:11 Paris Montpannasse 1 Et 2   | Prem's                                                                     |                                                              |  |  |
| C 143 Dest BOM                    | Modifiable sous conditions                                                 | 35.€                                                         |  |  |
| About Assess Datased              |                                                                            | 55 E                                                         |  |  |

=> 8) Faire une copie d'écran de la partie encadrée en vert ci-dessus.

Faire une copie d'écran : appuyer simultanément sur Win + Maj + S

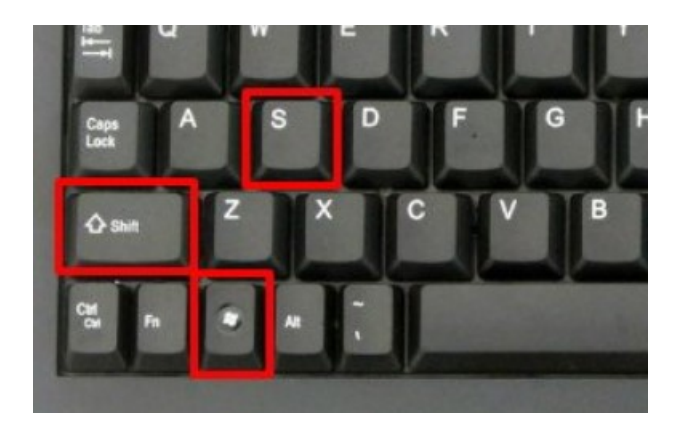

**Sélectionnez la zone à capturer avec le curseur** (capturer l'écran avec une forme rectangulaire).

L'image capturée est ensuite enregistrée dans le presse-papier.

=> 9) Ouvrez un fichier Word et faire « coller » ... ce qui donne :

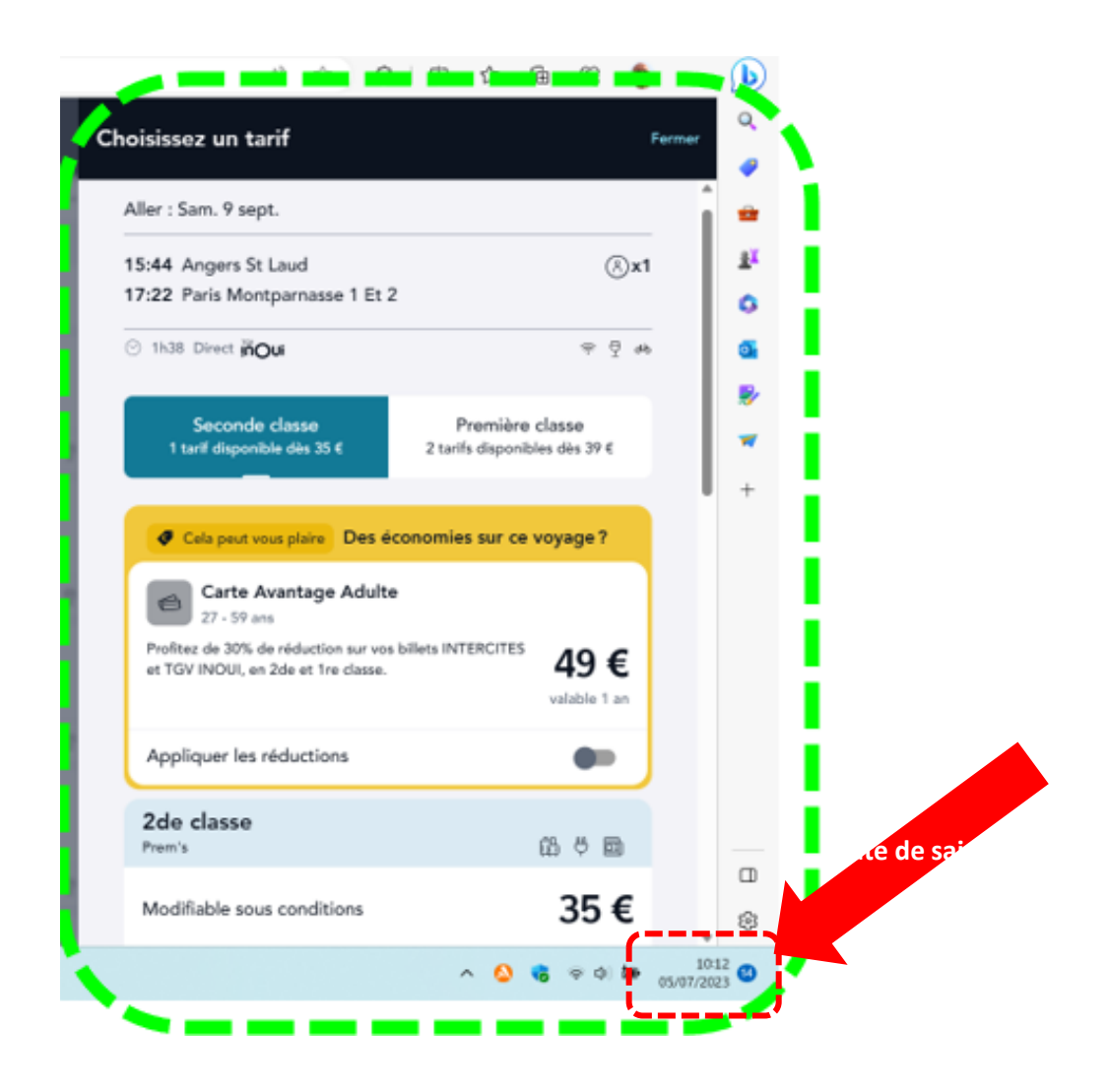

Attention de bien réaliser une capture d'écran en faisant figurer la date de la saisie

 $\Rightarrow \Rightarrow \Rightarrow$  Procédure idem pour le retour.

=> <mark>10</mark>)

Ce document, avec la copie d'écran du trajet aller <u>et</u> du trajet retour, sera à transmettre avec votre demande de remboursement au secrétariat du CDN.